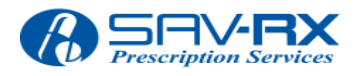

FTP Server

User Guide

The SAV-RX FTP server uses File Transfer Protocol (FTP) and Secure FTP (SFTP) for transferring files.

## **FTP** Clients

To connect to an FTP site you need an FTP client. If you are familiar with the windows command prompt you can simply use the ftp program built in, otherwise here is a walk through for FileZilla.

## Downloading FileZilla

Go to <u>https://filezilla-project.org/</u> and Download the FileZilla client like this:

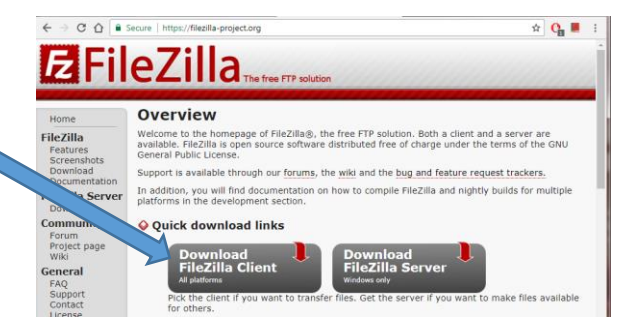

Then click the "Download FileZilla Client" button.

You can find the filezilla installation guide at: <u>https://wiki.filezilla-project.org/Client\_Installation</u>

And a tutorial here: <u>https://wiki.filezilla-</u> project.org/FileZilla Client Tutorial (en)

## Installing FileZilla

Once you download the file, run it and follow the installation wizard to completion.

| accuración agrecament ana privacy poney                                                                                                    | 1                                                                                                    |          |   |
|----------------------------------------------------------------------------------------------------|----------------------------------------------------------------------------------------------------|----------|---|
| Please review these terms before installing FileZilla Client 3.31                                                                                                    | 0.                                                                                                    |          |   |
| Press Page Down to see the rest of the agreement.                                                                                                    |                                                                                                    |          |   |
| Table Contents:                                                                                                    |                                                                                                    | <b>^</b> |   |
| A: License agreement<br>B: Privacy policy                                                                                                    |                                                                                                    |          |   |
|                                                                                                    |                                                                                                    |          |   |
| SECTION A: License agreement                                                                                                    |                                                                                                    |          |   |
| been on an electrice agreement                                                                                                    |                                                                                                    |          |   |
| GNU GENERAL PUBLIC LICENSE                                                                                                    |                                                                                                    |          |   |
| Version 2, June 1991                                                                                                    |                                                                                                    | -        |   |
| If you accept the terms of this agreement and the privacy poli<br>You must accept the agreement and privacy policy to install Fil                                                                                                    | cy, click I Agree to continue<br>eZilla Client 3.31.0.                                                     |          |   |
|                                                                                                    |                                                                                                    |          |   |
| Jullsoft Install System v3.01                                                                                                    |                                                                                                    |          |   |
|                                                                                                    | I Agree Cano                                                                                               | el       |   |
|                                                                                                    |                                                                                                    |          |   |
| FileZilla Client 3.31.0 Setup                                                                                                    |                                                                                                    | ×        |   |
| Choose Installation Options                                                                                                    | 1                                                                                                    |          |   |
| Who should this application be installed for?                                                                                                    |                                                                                                    | 2        |   |
|                                                                                                    |                                                                                                    |          |   |
| Please select whether you wish to make this software available                                                                                                    | to all users or just yourself                                                                              |          |   |
|                                                                                                    |                                                                                                    |          |   |
|                                                                                                    |                                                                                                    |          |   |
| Anyone who uses this computer (all users)                                                                                                    |                                                                                                    |          |   |
| O Only for me                                                                                                    |                                                                                                    |          |   |
|                                                                                                    |                                                                                                    |          |   |
|                                                                                                    |                                                                                                    |          |   |
|                                                                                                    |                                                                                                    |          |   |
|                                                                                                    |                                                                                                    |          |   |
| Installation for all users requires Administrator privileges.                                                                                                    |                                                                                                    |          |   |
| Installation for all users requires Administrator privileges.                                                                                                    |                                                                                                    |          |   |
| Installation for all users requires Administrator privileges.                                                                                                    |                                                                                                    |          |   |
| Installation for all users requires Administrator privileges.<br>Iulisoft Install System v3.01<br>< <u>B</u> ack                                                                                                    | Next > Canc                                                                                                | e        |   |
| Installation for all users requires Administrator privileges.<br>Julisoft Install System v3.01 ————————————————————————————————————                                                                                                    | Next > Canc                                                                                                | a        |   |
| Installation for all users requires Administrator privileges.<br>Julisoft Install System v3.01                                                                                                    | Next > Canc                                                                                                |          |   |
| Installation for all users requires Administrator privileges.<br>Julisoft Install System v3.01<br>< Back<br>FileZilla Client 3.31.0 Setup<br>Choose Components                                                                                                    | Next > Canc                                                                                                |          |   |
| Installation for all users requires Administrator privileges.<br>Iulisoft Install System v3.01<br>< <u>Back</u><br>FileZilla Client 3.31.0 Setup<br>Choose Components<br>Choose which features of FileZilla Client 3.31.0 you want to in:                                                                                                    | Next > Canc                                                                                                | ×        |   |
| Installation for all users requires Administrator privileges.<br>Iulisoft Install System v3.01<br>< <u>Back</u><br>FileZilla Client 3.31.0 Setup<br>Choose Components<br>Choose which features of FileZilla Client 3.31.0 you want to inc                                                                                                    | Next > Canc                                                                                                | ×        |   |
| Installation for all users requires Administrator privileges.<br>Iulisoft Install System v3.01<br>< <u>Back</u><br>FileZilla Client 3.31.0 Setup<br>Choose Components<br>Choose which features of FileZilla Client 3.31.0 you want to install<br>Choose the components you want to install and uncheck the cor-<br>install. Click Next to contune.                                                                                                    | Next > Cance<br>tall.                                                                                      |          |   |
| Installation for all users requires Administrator privileges.<br>Julisoft Install System v3.01                                                                                                    | Next > Canc<br>tall.                                                                                       |          |   |
| Installation for all users requires Administrator privileges.<br>Julisoft Install System v3.01<br>Electric Electric                                                                                                    | Next > Cance<br>tall.                                                                                      |          |   |
| Installation for all users requires Administrator privileges.<br>Julisoft Install System v3.01<br>Elidezilla Client 3.31.0 Setup<br>Choose Components<br>Choose which features of FileZilla Client 3.31.0 you want to install<br>Check the components you want to install and uncheck the cor-<br>install. Click Next to continue.<br>Select components to install:                                                                                                    | Next > Cance<br>tall.                                                                                      |          |   |
| Installation for all users requires Administrator privileges.<br>Julisoft Install System v3.01<br>Back<br>FileZilla Client 3.31.0 Setup<br>Choose Components<br>Choose Which features of FileZilla Client 3.31.0 you want to in:<br>Check the components you want to install and uncheck the cor-<br>install. Click Next to continue.<br>Select components to install:<br>Vino sets<br>Victor sets<br>Victor sets<br>Victor sets<br>Victor sets<br>Victor sets                                                                                                    | Next > Canc<br>tall.<br>Position your mouse<br>over a component to<br>see its description.                 | ×        |   |
| Installation for all users requires Administrator privileges.<br>Julisoft Install System v3.01<br>Electric Administrator privileges.<br>Julisoft Install System v3.01<br>Electric Administrator privileges.<br>FileZilla Client 3.31.0 Setup<br>Choose Components<br>Choose Which features of FileZilla Client 3.31.0 you want to in:<br>Check the components you want to install and uncheck the cor-<br>install. Click Next to continue.<br>Select components to install:<br>Election Client<br>Select components to install:<br>Election Client<br>Select components to install:<br>Election Client<br>Select components to install:<br>Election Client<br>Select components to install:<br>Election Client<br>Select components to install:<br>Election Client<br>Select components to install:<br>Election Client<br>Select components to install:<br>Election Client<br>Select components to install:<br>Select components to install:<br>Select components to install Select components to install Select components to inst                                           | Next > Canc<br>tall.                                                                                       |          |   |
| Installation for all users requires Administrator privileges.<br>Iulisoft Install System v3.01<br>< <u>Back</u><br>FileZilla Client 3.31.0 Setup<br>Choose Components<br>Choose which features of FileZilla Client 3.31.0 you want to in:<br>Check the components you want to install and uncheck the cor-<br>install. Click Next to continue.<br>Select components to install:<br>Select components to install:<br>Select components to ins  | Next > Cance<br>tall.<br>Description<br>Position your mouse<br>over a component to<br>see its description. |          | 4 |
| Installation for all users requires Administrator privileges.<br>Julisoft Install System v3.01                                                                                                    | Next > Canc<br>tall.                                                                                       |          | 4 |
| Installation for all users requires Administrator privileges.  Iulisoft Install System v3.01  Electric Choose Components Choose Which features of FileZilla Client 3.31.0 you want to in: Chock the components you want to install and uncheck the cor install. Click Next to continue.  Select components to install:  FileZilla Client Chock the components to install:  FileZilla Client Click Next to continue.  Select components to install:  FileZilla Client Chock the components to install Click Next to continue.  Select components to install:  FileZilla Client Click Next to continue.  Select components to install:  FileZilla Client Click Next to continue.  Select components to install:  FileZilla Client Click Next to continue.  Select components to install:  FileZilla Client Click Next to continue.  Select components to install:  FileZilla Client Click Next to continue.  Select components to install:  FileZilla Client Click Next to continue.  Select components to install:  FileZilla Client Click Next to continue.  Select components to install Click Next to continue.  Select components to install Click Next to continue.  Select components to install Click Next to continue.  Select components to install Click Next to continue.  Select components to install Click Next to continue.  Select components to install Click Next to continue.  Select components to install Click Next to continue.  Select components to install Click Next to continue.  Select Components to install Click Next to continue.  Select Components to install Click Next to continue.  Select Components to install Click Next to continue.  Select Components to install Click Next to continue.  Select Components to install Click Next to continue.  Select Components to install Click Next to continue.  Select Components to install Click Next to continue.  Select Components to install Click Next to continue.  Select Components to install Click Next to continue.  Select Components to install Click Next to continue.  Select Components to install Click Next to continue.                                                                                                    | Next > Cance<br>tall.                                                                                      |          | 4 |
| Installation for all users requires Administrator privileges. Iulisoft Install System v3.01                                                                                                    | Next > Cance<br>tall.                                                                                      |          | 4 |
| Installation for all users requires Administrator privileges.<br>Iulisoft Install System v3.01<br>< <u>Back</u><br>FileZilla Client 3.31.0 Setup<br>Choose Components<br>Choose Which features of FileZilla Client 3.31.0 you want to in:<br>Check the components you want to install and uncheck the cor-<br>install. Click Next to continue.<br>Select components to install:<br>Select components to install:<br>Select components to inst | Next > Cance<br>tall.                                                                                      |          | 4 |

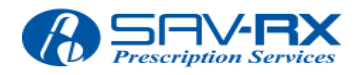

FTP Server

User Guide

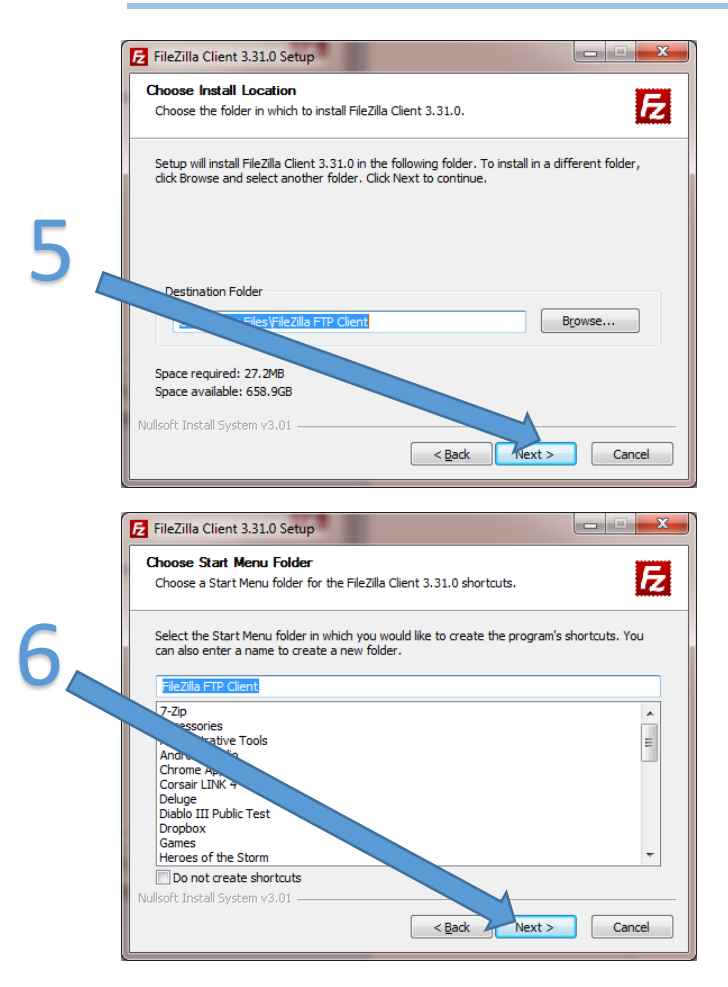

The next two windows have offers. So choose whether you want them or not before clicking next.

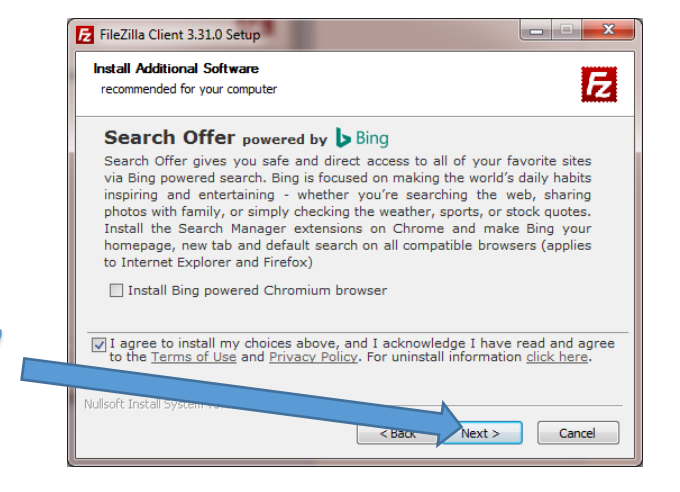

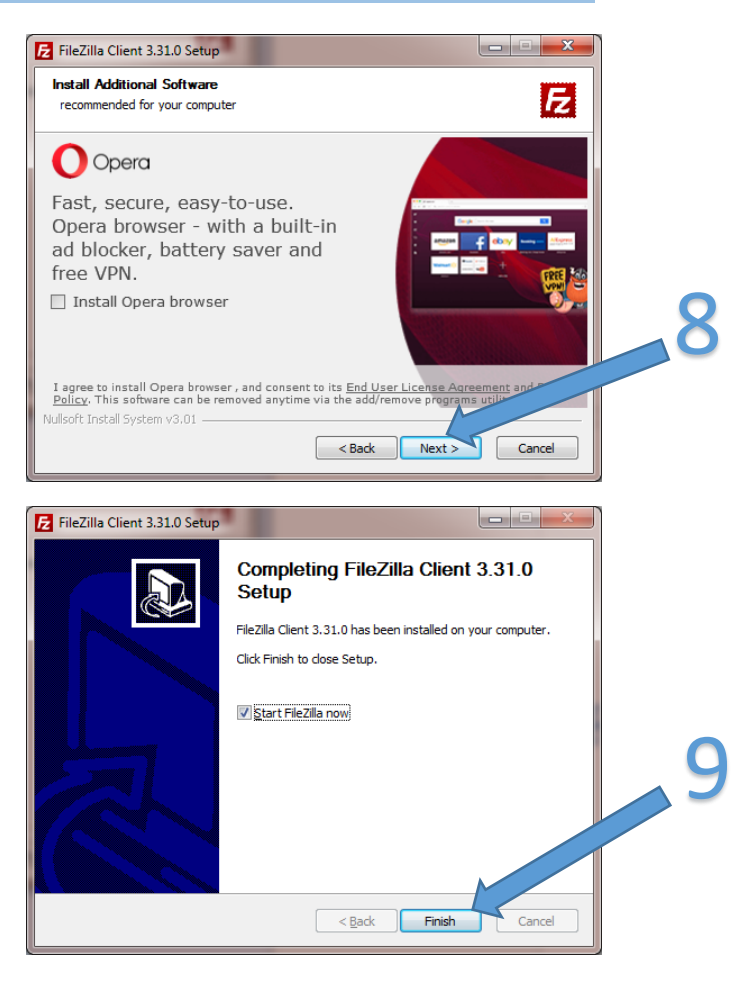

Since step 9 started FileZilla "now", you simply wait for it to open. Otherwise run FileZilla now.

## How to Connect

Enter the Hostname, username, password and port given to you.

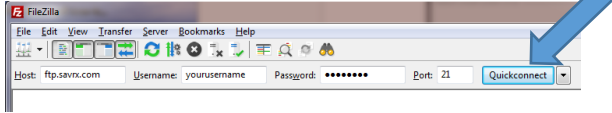

Finally click Quickconnect and you are connected and ready to upload files.

For an in-depth look at the FileZilla client please refer to their wiki page.

https://wiki.filezillaproject.org/FileZilla\_Client\_Tutorial\_(en)